# Corsair

## Casque gaming VOID RGB ELITE USB

Pour accéder à la notice complète, cliquez sur le lien ci-dessous :

## **E-MANUEL**

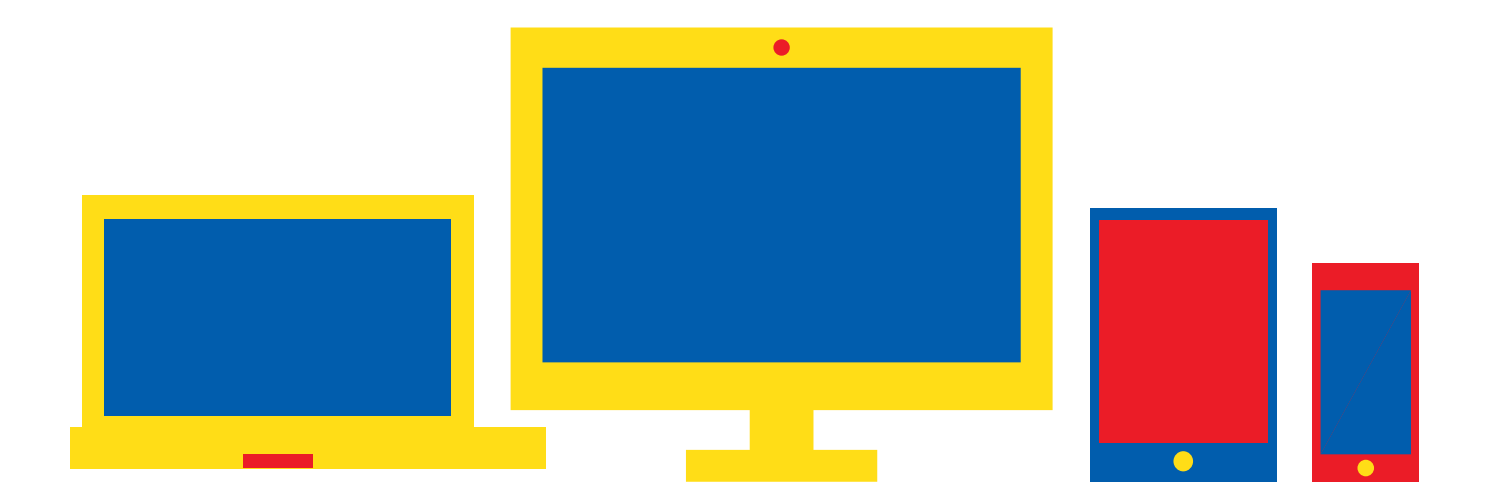

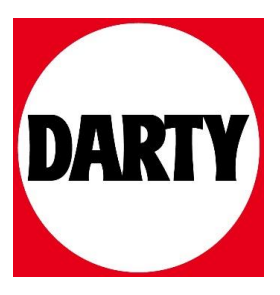

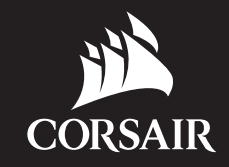

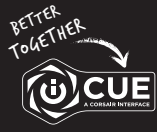

#### corsair.com/downloads

### **VOID RGB ELITE USB**

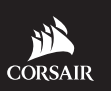

WEB: corsair.com

PHONE: (888) 222-4346

BLOG: corsair.com/blog

FORUM: forum.corsair.com

SUPPORT: support.corsair.com

YOUTUBE: youtube.com/corsairhowto

© 2019 CORSAIR MEMORY, Inc. All rights reserved. CORSAIR and the sails logo are registered trademarks in the United States and/or other countries. All other trademarks are the property of their respective owners. Product may vary slightly from those pictured, 49-001925 AA

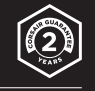

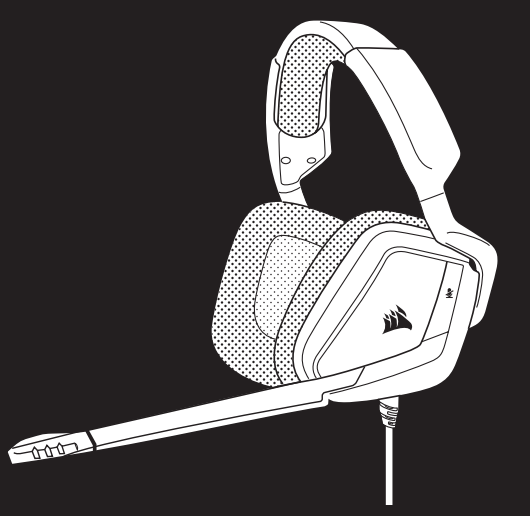

### **VOID RGB ELITE USB**

Premium Gaming Headset with 7.1 Surround Sound

(iii)CU

#### COMMANDES ET FONCTIONS

- Réglage de l'arceau
- Bras + charnière en porte-à-faux
- Bouton de coupure du son
- D Molette (volume + EQ)

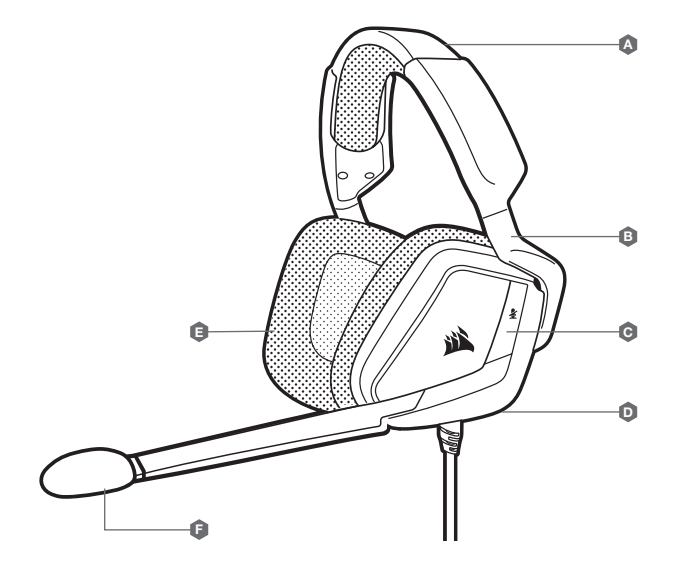

B.

a

Coussinets d'oreille recouverts de microfibre

Bonnette pour micro (pouvant être retirée)

#### MISE EN ROUTE DE VOTRE CASQUE USB VOID RGB ELITE

- > Connectez votre casque sur un port USB de votre ordinateur.
- > Rendez-vous sur corsair.com/support/downloads pour télécharger le logiciel CORSAIR Utility Engine (« iCUE »). Utiliser le logiciel iCUE permettra d'activer toutes les fonctionnalités de votre casque.
- > Remarque: Si le casque est utilisé sans le logiciel, certaines fonctions seront désactivées.
- > Installez le logiciel iCUE sur un PC exécutant Windows<sup>®</sup> 7, Windows<sup>®</sup> 8.1, Windows<sup>®</sup> 10 ou une version ultérieure.
- > Une fois l'installation terminée, redémarrez votre PC et lancez iCUE.

#### LE LOGICIEL ICUE PEUT ÊTRE UTILISÉ POUR

- > Choisir vos préférences en matière de couleurs RGB et d'intensité lumineuse.
- > Sélectionner et personnaliser les paramètres de l'égaliseur audio (EQ).
- > Ajuster le volume du casque, le volume d'entrée du microphone et le son latéral du microphone.
- > Activer ou désactiver le son surround 7.1.

Remarque: Une écoute prolongée à des volumes élevés pourrait endommager votre ouïe. Faites des pauses et commencez toujours au volume le plus bas possible avant de l'augmenter.

#### PARAMÈTRES AUDIO DU CASQUE

Appuyer brièvement (0,1-0,5 seconde) sur la MOLETTE D (JOG DIAL D) active l'EQ.

Appuyer (0,6-2 secondes) sur la MOLETTE D (JOG DIAL D) active le son surround 7.1.

#### COMMANDES DU MICRO

Appuyer brièvement (0,1-0,5 seconde) sur le bouton (c) de coupure du micro active et désactive la coupure du son.

Appuyer longuement (2-4 secondes) sur le bouton 👩 de coupure du micro active et désactive le son latéral.

Remarque: Le logiciel iCUE peut également être utilisé pour contrôler ces fonctions.